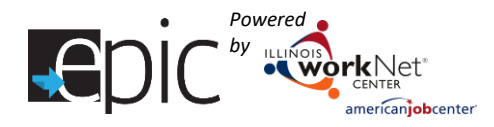

### Contents

| General Information                   | 1  |
|---------------------------------------|----|
| Purpose:                              | 1  |
| Who Enters/Maintains Data:            | 1  |
| Getting Started:                      | 2  |
| How to Get to the Invite Tool:        | 3  |
| CBO Reverse Referral to IDHS          | 3  |
| Reverse Referral Process Flow         | 3  |
| Reverse Referral Instructions         | 5  |
| IDHS Referral to EPIC CBO Provider    | 7  |
| IDHS Referral Process Flow            | 7  |
| IDHS Referral Instructions            | 8  |
| Rejected Referral                     | 9  |
| Customer Application Completion       | 9  |
| New Cohort Rows in Enrolled Dashboard | 10 |

### **General Information**

### Purpose:

The EPIC online system intake process uses the invite tool to enter new EPIC cohort customers into the system. Customers are entered by either Illinois Department of Human Services (IDHS) or EPIC grantee Community Based Organizations (CBO). The invite tool:

- Provides EPIC CBOs a way to send reverse referrals to IDHS.
- Provides a way for IDHS case managers to refer customers to EPIC CBOs.
- Creates a new Illinois workNet customer account or sync to an existing customer account.
- Checks to see if the customer is already a current EPIC participant and eligible to participate in the program.
- Allows IDHS to communicate SNAP eligibility status to CBOs.
- Assigns customers to a CBO and schedules them for their initial orientation.
- Populates the 2151 for referral to the EPIC CBO.
- Provides access to the EPIC online application (Initial Assessment) which is completed at the CBO.

### Who Enters/Maintains Data:

• CBO agency staff enters the customer's information to request an eligibility review and approval by IDHS local office staff, then schedules the customer for an initial orientation at the CBO.

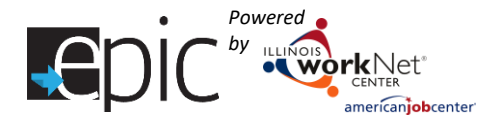

- IDHS local office staff enters the customer's information to refer the customer to a CBO agency.
- IDHS local office staff reviews customers, who are reverse referred by CBO agencies, eligibility.

### Getting Started:

CBOs need to have their initial appointment entered into the EPIC system. See Add Appointment to Scheduling Calendar (PDF) for detailed instructions.

It is important to provide a meaningful title so IDHS staff can easily identify the appropriate meeting slots. Adjust the following examples scenarios in a way that works with your daily activities/workflow.

| Scenario                | Title            | Description                                                            |
|-------------------------|------------------|------------------------------------------------------------------------|
| Provide group           | EPIC Group       | This is a group orientation for both new and re-engagement             |
| orientations for both   | Orientation      | customers. First, staff will provide an overview of the ( <i>CBO</i> ) |
| new cohort customers    |                  | program requirements. Staff will then work with customers              |
| and re-engagement       |                  | to complete the enrollment process.                                    |
| customers together.     |                  | <ul> <li>New customers will complete the online application</li> </ul> |
|                         |                  | and then work with staff to complete the enrollment                    |
|                         |                  | process.                                                               |
|                         |                  | <ul> <li>Existing EPIC customers will work with staff to</li> </ul>    |
|                         |                  | complete the re-engagement/re-enrollment process.                      |
| Provide group sessions  | New Cohort Group | This is a group orientation; new customers will receive an             |
| for new cohort and re-  | Orientation      | overview of the (CBO) program requirements and complete                |
| engagement separately.  | Session          | the online application. Staff will review the application and          |
|                         |                  | complete the enrollment process. Include the word <b>New</b>           |
|                         |                  | <b>Cohort</b> in the orientation name.                                 |
|                         |                  |                                                                        |
|                         | EPIC Re-         | This is a group orientation where re-engaged customers will            |
|                         | engagement       | receive an overview of the (CBO) program requirements.                 |
|                         | Customer Group   | Staff will complete the re-engagement/re-enrollment                    |
|                         | Orientation      | process.                                                               |
|                         | Session          |                                                                        |
| Provide one-on-one      | EPIC Individual  | This one-on-one orientation is for either new or re-engaged            |
| sessions for new cohort | Orientation      | customers. Staff will first cover an overview of the (CBO)             |
| and re-engagement.      | Session          | program requirements.                                                  |
|                         |                  |                                                                        |
|                         |                  | Then, staff will work with customers to complete the                   |
|                         |                  | enrollment process.                                                    |
|                         |                  | After new customers complete the online                                |
|                         |                  | application, they will work with staff to complete the                 |
|                         |                  | enrollment process.                                                    |
|                         |                  | • Existing EPIC customers will work with staff to                      |
|                         |                  | complete the re-engagement/re-enrollment process.                      |

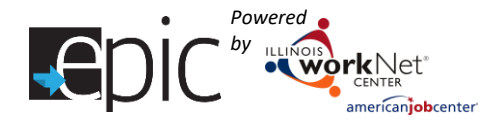

### How to Get to the Invite Tool:

- 1. Log into <u>www.illinoisworknet.com</u>.
- 2. Select My Dashboard.
- 3. Select Partner Tools.
- 4. Select EPIC Partner Tools.
- 5. Select Customer and select Invite.

#### Shortcut Tip:

Go to <u>www.illinoisworknet.com/EPICpartners</u>. Select the link for <u>EPIC Partner Dashboard</u>.

### CBO Reverse Referral to IDHS

**Reverse Referral Process Flow** 

| Steps                                                                                                    | & Notes                                                                                                    | Completed By | System Used                 | IDHS Forms<br>& Policy |
|----------------------------------------------------------------------------------------------------|----------------------------------------------------------------------------------------------------|--------------|-----------------------------|------------------------|
| <ul> <li>CBOs use their outreach p participants from a known recipients. While the focu ABAWD customer, volunte encouraged to participate</li> <li>Provide an EPIC progras a group.</li> <li>Ask these three quest the person is an eligib <ul> <li>Are you reconstruction</li> <li>Are you reconstruction</li> <li>Are you reconstruction</li> <li>Are you reconstruction</li> <li>Are you reconstruction</li> <li>In addition to this provide of to setup a time to previde at their loce</li> </ul> </li> </ul> | lan to recruit potential<br>pool of existing SNAP<br>is of the program is the<br>eer participants are<br>as well.<br>am overview individually or<br>ions to get a general idea if<br>le SNAP recipient:<br>reiving SNAP benefits? Must<br>e receiving SNAP benefits.<br>reiving TANF? TANF<br>is are not able to participate.<br>38 – Discuss and provide a<br>customer.<br>cess, CBOs are encouraged<br>fice E&T Primary Contacts<br>sent their programs to the<br>al office. | EPIC CBO     | In-person                   | 4538                   |
| Request IDHS verify eligibi<br>identified as an eligible SN<br>TANF.                                                                                                    | lity of a customer who self-<br>IAP recipient not receiving                                                                                                    | EPIC CBO     | EPIC Tools<br>-Invite Tool- | 2151                   |
| <ul> <li>Must include first nam<br/>security number (SSN)<br/>address, phone numb</li> <li>System checks to see<br/>control/treatment gro<br/>them to IDHS.</li> </ul>                                                                                                    | ne, last name, social<br>), date of birth (DOB),<br>er, and IDHS office.<br>if they are already in a<br>oup. If they are in EPIC, refer                                                                                                    |              | Add SNAP customer           |                        |

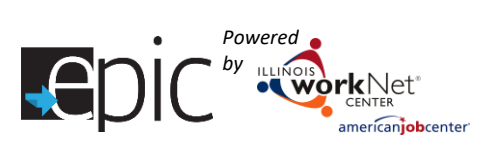

| Steps & Notes                                                                                                    | Completed By              | System Used                                                                                                    | IDHS Forms<br>& Policy |
|----------------------------------------------------------------------------------------------------|---------------------------|----------------------------------------------------------------------------------------------------|------------------------|
| <ul> <li>System checks to see if they already have an Illinois workNet account. If not, it will create an account for the customer.</li> <li>CBO schedules the person for an initial assessment orientation with their organization at least 12 business days out.</li> <li>CBO encourages the customer to visit the local office to complete the eligibility process and complete the Family Assessment. The Initial Assessment must be completed by the case worker.</li> </ul>                                                                                                    |                           |                                                                                                    |                        |
| IDHS receives the reverse referral eligibility                                                                                                    | System                    | EPIC Tools                                                                                                    |                        |
| <ul> <li>Request is sent to the local office Primary</li> </ul>                                                                                                    | generated<br>when request | <ul> <li>Populates new<br/>line item on the</li> </ul>                                                                                                    |                        |
| Contacts.                                                                                                    | is made.                  | Enrolled<br>Dashboard.                                                                                                    |                        |
| IDHS verifies eligibility:                                                                                                    | IDHS                      | EPIC Tools                                                                                                    | 2151                   |
| <ul> <li>Accepts the eligibility request within two business days.</li> <li>Contacts the customer within the 10-day policy.</li> <li>Calls the customer and sends a 267 (Appointment Notice).</li> <li>Verifies eligibility and completes the Family Assessment (4001 form).</li> <li>If eligible, they enter the name, SSN, DOB, and mandatory/voluntary status. Once entered, they will submit eligibility and print 2151 form for their records. This creates Case Notes and sends a message to the customer and CBO with a link to complete their EPIC online application.</li> <li>If not eligible, they submit eligibility response. This creates Case Notes and sends a message to the customer cannot complete the online application.</li> </ul> |                           | <ul> <li>Access from the<br/>Enrolled<br/>Dashboard or<br/>notification<br/>summary.</li> <li>Directs IDHS to<br/>the invite<br/>customer list to<br/>complete the<br/>eligibility<br/>verification.</li> </ul> | PM 21-06-<br>04        |
| Customer goes to the CBO Initial Assessment                                                                                                    | EPIC CBO                  | EPIC Tools                                                                                                    | Existing               |
| Orientation:                                                                                                    |                           | <ul> <li>Online application</li> </ul>                                                                                                    | EPIC                   |
| <ul> <li>Completes the EPIC online application.</li> <li>CBO completes the existing enrollment process.</li> </ul>                                                                                                    |                           | <ul> <li>Progress Page<br/>Tools</li> </ul>                                                                                                    | Enrollment<br>Process  |

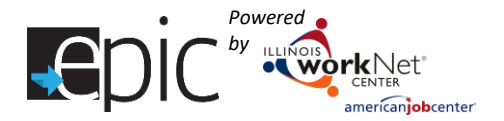

### Reverse Referral Instructions

- If a customer was invited to the original cohort but was never assigned, they can participate in the new cohort.
- During the invitation process, if the customer has an Illinois workNet identification number, an alert message will pop-up to verify if this is the same customer.
- If a customer was randomly assigned during the original cohort, an error message will appear indicating this customer cannot be invited.
- Customers, who have already been invited, appear in the list under the Customer's Invite tab. Click View to see the information entered and print the 2151 referral form.
- To view the customer's profile information from the Customers tab, click on Profile located in the Customer Information column.

### 1. Add new customer.

- Select Add SNAP Customer.
- Enter the information required to confirm eligibility. All fields on the form are required.
  - Phone It is important that the customer provides a current number that can be used to quickly answer questions that may arise during IDHS review for eligibility verification.
  - IDHS Office Select the office the customer typically visits from the dropdown list.
  - Customer Eligibility Request Status Request SNAP eligibility.
- Save customer information:
  - Click Save Customer to save the customer's information without submitting to IDHS for verification.
  - Click Save and Invite Customer to Orientation to save the customer's information and complete the invitation process.
  - In the window that opens, review the customer's information and select an appointment by clicking the Invite button.
- Click Submit Eligibility Verification button.
- In addition to the dashboard, you will be able to tell the status of a customer on the Customers > Invite tab > far right column "Eligibility". For customers whose eligibility has been determined, click View to see the reason that a customer is not eligible.

### 2. IDHS will verify eligibility.

- Select Enrolled Dashboard.
- Review the top section entitled Customer Eligibility Verification.
- Click on the number next to a Red or Yellow row to complete the verification process.
  - Yellow rows indicate action is required by IDHS.
  - $\circ$   $\;$  Red rows indicate action is past due by IDHS.
  - Green rows indicate customers submitted by the CBO have been verified by IDHS to participate, and whether they are Voluntary (Exempt) or Mandatory (Non-Exempt).
  - White rows indicate the number of Mandatory or Voluntary customers.
  - $\circ$   $\,$  The bottom red row indicates those customers who are not eligible or have not been able to be verified.

Intake Flow Process for EPIC Customers – New Cohort 6/2018 v8

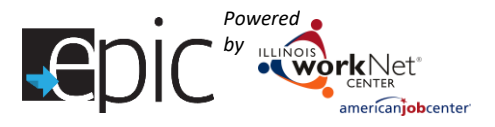

- In the window that opens, select "View" next to the customer whose eligibility needs to be verified.
  - Confirm the Social Security Number. This is the only identification number that will be used for the client. If an SSN cannot be verified, mark the customer as *Not Able to Verify Eligibility* and Save.
    - IDHS will re-invite customer using the correct SSN to the nearest intake orientation date if the customer is present. Otherwise, select a date that falls within IDHS notification parameters.
    - IDHS will indicate that SSN cannot be verified, and CBO needs to re-invited in remark when marking "Not able to Verify Eligibility".

Upon verification, the CBO will be able to engage the customer. If the customer is verified earlier than the scheduled appointment, the CBO can contact the customer to return sooner than the original appointment date. Proper documentation will be provided by the CBO on the customer progress page.

- If the incorrect SSN is found to belong to another customer, contact the EPIC Admin team from IDHS or Illinois workNet.
- If IDHS cannot determine the identity of the customer, the CBO will need to recall the customer and obtain the correct SSN to re-invite.
- Mark if the customer is Mandatory or Voluntary.
- Mark the Eligibility of the customer.
  - Certain eligibility statuses require a reason. For example, "Not able to Verify Eligibility", would require a remark like – SSN cannot be verified.
- Ensure the Family Assessment 4001 is complete.
- Save customer information:
  - Save simply saves the information that was updated.
  - Save and Invite Customer to Orientation –Completes the Verification and allows the customer to continue at the CBO.
  - If IDHS exceeds the allotted 12 business days to approve the invitation, a new appointment must be selected. *If a variety of appointment options are available, select an appointment with "New Cohort" in the name.*
- Click Print 2151 Referral Form and give a copy to the customer if customer is present and mail copy of 2151 to customers who are not present. Save 2151 as a PDF to the IDHS file system.
- 3. Eligible customer goes to the CBO initial orientation and completes the EPIC application.
- 4. CBO staff use the existing process for officially enrolling the customer into their program.

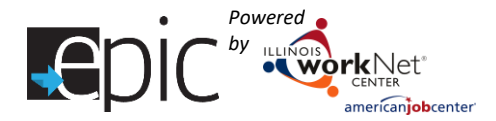

# IDHS Referral to EPIC CBO Provider

### IDHS Referral Process Flow

| Step & Notes                                                        | Completed By | System Used     | IDHS<br>Forms & |
|---------------------------------------------------------------------|--------------|-----------------|-----------------|
|                                                                     |              |                 | Policy          |
| Recruit potential participants from a known pool of SNAP            | IDHS         | In-person       | Existing        |
| recipients not receiving TANF. While the focus of the               |              |                 | IDHS            |
| program is the ABAWD customer, volunteer participants               |              |                 | Process         |
| are encouraged to participate as well.                              |              |                 |                 |
|                                                                     |              |                 |                 |
| Provide an EPIC program overview individually.                      |              |                 |                 |
| Refer eligible customer to the CBO.                                 | IDHS         | EPIC Tools      | Existing        |
| • Review CBO training programs. If not interested, close            |              |                 | IDHS EPIC       |
| invite.                                                             |              | - Invite Tool – | Process         |
| • If interested:                                                    |              |                 |                 |
| <ul> <li>Enter first name, last name, SSN, DOB, address,</li> </ul> |              | customer        |                 |
| phone, mandatory/voluntary status, and CBO.                         |              | customer        |                 |
| • System checks to see if they are already in a                     |              |                 |                 |
| control/treatment group. If in EPIC, follow current                 |              |                 |                 |
| IDHS EPIC re-engagement process.                                    |              |                 |                 |
| • System checks to see if they already have an illinois             |              |                 |                 |
| for the sustemer                                                    |              |                 |                 |
| for the customer.                                                   |              |                 |                 |
| orientation with the CPO organization                               |              |                 |                 |
| $\sim$ Print 2151 form for the customer to have in hand             |              |                 |                 |
| Notification is sent to CBO and customer                            |              |                 |                 |
| Customer goes to the CBO Initial Assessment Orientation:            | FPIC CBO     | FPIC Tools      | Fxisting        |
| Customer completes the EPIC online application                      |              | Online          | FPIC            |
| CBO completes the existing enrollment process                       |              | application     | Enrollment      |
|                                                                     |              | Progress Page   | Process         |
|                                                                     |              | Tools           |                 |

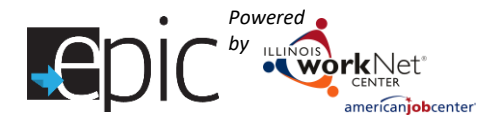

### IDHS Referral Instructions

# Inviting existing unassigned customers.

- If a customer was invited to the original cohort but was never assigned, they can participate in the new cohort.
- During the invitation process, if the customer has an Illinois workNet identification number, an alert message will pop-up to verify if this is the same customer.
- Complete the invitation process.
- If a customer was already randomly assigned, an error message will pop-up indicating that this customer cannot be invited.
- Customers, who have already been invited, appear in the list under the Customer's Invite tab. Click View to see the information entered and print the 2151 referral form.
- To view the customer's profile information from the Customers tab, click on Profile located in the Customer Information column.

For customers who were not previously entered:

#### 1. Add new customer.

- Select Add SNAP Customer.
  - Enter the information required to confirm eligibility. All fields on the form are required.
    - Ensure the Family Assessment 4001 is complete.
    - Mark whether the customer is Mandatory or Voluntary.
    - Select a CBO to refer the customer to.
    - Select a CBO contact from the drop-down.
    - Select an Eligibility Status from the drop-down.
      - IDHS should only invite customers who are able to be referred to a CBO.
- Save customer information.
  - Click Save Customer to save the customer's information without submitting verification status.
  - Click Save and Invite Customer to Orientation to save the customer's information and complete the invitation process.

| Epic 🗟      | orkiller.             | A DASHBOARDS | 🖆 📶 🖩 HI, CBOTESTA-     |
|-------------|-----------------------|--------------|-------------------------|
| 👤 CUS       | TOMERS - SEARCH       |              |                         |
| CUSTO       | MERS INVITE CONTROL   |              |                         |
| <b>Q</b> CU | STOMERS ADDED TO EPIC |              | Add ABAWD SNAP Customer |
| Region      | Region 1              | ~            |                         |
| DHS Office  | Select DHS Office     | ~            |                         |
| CBO Office  | Select CBO Office     | -            |                         |
| Name        |                       |              |                         |
| Invited 0   | Select One            | ~            |                         |
| DOB         |                       |              |                         |
| City        |                       |              |                         |
| Zipcode     |                       |              |                         |
| Search      |                       |              |                         |

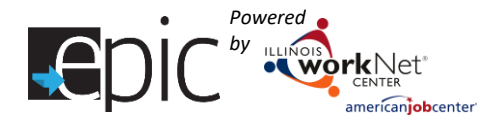

Intake Flow Process for EPIC Customers – New Cohort 6/2018 v8

- In the window that opens, review the customer's information and select an appointment by clicking the Invite button.
- Click the Invite Customer to CBO Orientation button.
- Schedule customer for an initial CBO appointment and provide referral form.
  - Verify information entered is correct.
  - Select an appointment date. If a variety of appointment options are available, select an appointment with "New Cohort" in the name.
  - Click the Invite button. Verify the time is correctly filled in, the Orientation name, and date at the top of the window.
  - Click Submit Verification and Send Invite.
  - Print the 2151 Referral Form by clicking the Print 2151 Referral Form.
  - Provide a copy of the 2151 form to the customer.

| Orientation Name: New            | / Cohort Int | ake Orientati   | on  |                                              |        |
|----------------------------------|--------------|-----------------|-----|----------------------------------------------|--------|
| Orientation Date: Tue J          | un 26 201    | 8 13:30:00      | GMT | -0500 (Central Daylight Time)                |        |
| how 50 🔻 entries<br>Name         | <u>ا</u>     | Date            | ¢   | Time                                         | \$     |
| Intake Orientation               | Fri          | Jun 29 201      | 8   | 11:45:00 GMT-0500 (Central Daylight<br>Time) | Invite |
| Intake Orientation               | Th<br>20     | u Aug 16<br>)18 |     | 14:15:00 GMT-0500 (Central Daylight<br>Time) | Invite |
| New Cohort Intake<br>Orientation | Tu<br>20     | e Jun 26<br>)18 |     | 13:30:00 GMT-0500 (Central Daylight<br>Time) | Invite |
| New Cohort Intake<br>Orientation | Tu           | e Jul 03 201    | 8   | 13:30:00 GMT-0500 (Central Daylight<br>Time) | Invite |

- 2. Eligible customer goes to the CBO initial orientation and completes the EPIC application.
- 3. CBO staff use the existing process for officially enrolling the customers into their program.

# **Rejected Referral**

If a CBO rejects a referral from an IDHS invitation, the CBO will be asked to write a Case Note about the rejection reason.

IDHS will need to go to the customer Progress Page and update the Customer eligibility to "SNAP eligible and no longer EPIC eligible due to moving to traditional SNAP Program" unless the customer can be referred to another CBO.

# **Customer Application Completion**

The customer will complete the application at the CBO. The application is available on the customer's Illinois workNet Dashboard.

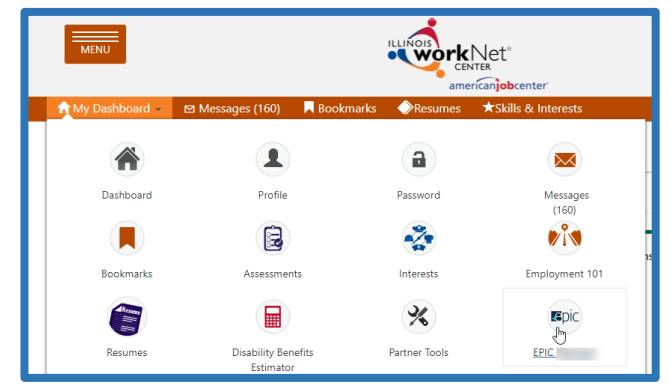

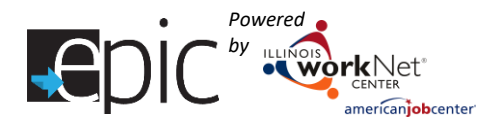

#### https://www.illinoisworknet.com

Customer logs in with their username and password. You can find these items in the export list for customers from the Enrolled Dashboard in the "Application Not Started" list. Typically, the initial password is the customer's last name and 6-digit date of birth.

The password can be reset in the customer's EPIC Profile under the Profile Details tab. Directions for customers to reset their own password can be found on any EPIC page in the Profile details box by clicking the blue "Reset Password" button.

### New Cohort Rows in Enrolled Dashboard

The new cohort intake information was added to the top of the existing Enrolled Dashboard.

- Only new cohort customers are in the top rows.
- The CBO Enrollment Verification Status (and below) have BOTH new cohort customers and original EPIC customers.

Just like other Dashboards, new cohort customers will show in multiple rows on the Dashboard. The Dashboard provides a count of customers who meet certain criteria. The number of customers provides access to a filtered list of customers that meet the criteria for that line item.

For example: After IDHS verifies eligibility, customers could fall in the following lines:

- Verified Eligible with Appointment, either Not Exempt or Exempt.
- Mandatory or Voluntary.
- Application not started Once a customer completes the application, they will move to either Application Complete or the Decline EPIC Services.
- Referral Pending Scheduled Appointment Use this row to determine the number of customers who are attending an orientation who are either being re-engaged or are part of the new cohort.

Color Coded Rows:

- Yellow rows indicate action is required by IDHS.
- Red rows indicate action is past due by IDHS.
- Green rows indicate customers submitted by the CBO have been verified by IDHS that can participate, and whether they are Voluntary (Exempt) or Mandatory (Non-Exempt).
- White rows indicate the number of Mandatory or Voluntary customers.
- The bottom red row indicates customers who are not eligible or have not been able to be verified.

| 👤 SHERF                  | RY BOFET                |                   |                    |         |
|--------------------------|-------------------------|-------------------|--------------------|---------|
| PROFILE                  | PROGRESS PAGE           | ISTEP SERV        | ICES/OUTCOME       | IS CAS  |
| Profile Details          | Application Information | Inteke Activities | Eligibility Review | Assignm |
| PROFILE D                | ETAILS &                |                   |                    |         |
|                          | _                       |                   |                    |         |
| L Profile                |                         | Update Passwo     | rd                 |         |
| Hist Name Shorry         |                         | New Password *    | i i i              |         |
| Last Name Bolet          |                         | Control Descent   |                    |         |
| Email<br>Show Maro Conta | ci Informatica          | Contrini Hassword |                    |         |
| User Name Stole          | L                       | Update            |                    |         |
| Other Participani I      | 0.8062                  |                   |                    |         |

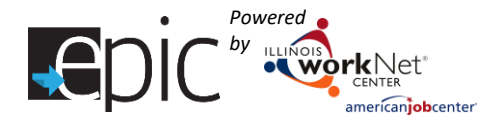

See Dashboard Below:

|                                                                                                    | Count      | %    | Loss<br>Rate | Success<br>Rate |
|----------------------------------------------------------------------------------------------------|------------|------|--------------|-----------------|
| Customer Eligibility Verification (Note: This section only applies to the new cohort)                               |            |      |              |                 |
| IDHS – Accept Eligibility Verification Request within 2-days of CBO Verification Request                            |            |      |              |                 |
| IDHS – Eligibility Verification Request Not Accepted within 2-days                                                  |            |      |              |                 |
| IDHS – Verify Eligibility within 12-days of CBO Verification Request                                                |            |      |              |                 |
| IDHS – Eligibility not verified within 12-days                                                                      |            |      |              |                 |
| Verified Eligible – Not Exempt                                                                                      |            |      |              |                 |
| Verified Eligible – Exempt                                                                                          |            |      | Now          |                 |
| Mandatory                                                                                                    |            |      | New          |                 |
| Voluntary                                                                                                    |            |      |              | /               |
| Verified Not Eligible OR Not Able to Verify Eligibility                                                             |            |      |              |                 |
| Total                                                                                                    |            |      |              |                 |
| New Cohort Application status (Note: This is only verified eligible new cohort customers)                           |            |      |              |                 |
| Application not started                                                                                             |            |      |              |                 |
| Application complete                                                                                                |            |      |              |                 |
| Application complete: Decline EPIC Services                                                                         |            |      |              |                 |
| Total *NEW Row* - Application Incomplete – No Contact or Referral Rejected                                          |            |      |              |                 |
| CBO Enrollment Verification Status (Note: This section includes both original EPIC and <u>verified eligible</u> nev | / cohort c | usto | mers) <      |                 |
| Referral Pending - Appointment has not been Scheduled                                                               |            |      |              |                 |
| Referral Pending - Scheduled Appointment                                                                            |            |      |              |                 |
| Referral Pending - Need 2151                                                                                        |            |      |              |                 |
| Referral Pending - 2151 Past Due                                                                                    |            |      |              |                 |
| Referral Pending - No Contact From Customer / Recommend Conciliation                                                |            |      |              |                 |
| Referral Rejected                                                                                                   |            |      |              |                 |
| Referral Accepted & Enrollment Started - Enrollment Required                                                        |            |      |              |                 |
| Referral Accepted & Enrollment Verified                                                                             |            |      |              |                 |
| IDHS Indicated Customer is Exempt and Elects to Participate                                                         |            |      |              |                 |
| IDHS Indicated Customer is Exempt and Customer Did Not Attend Initial CBO Appointment                               |            |      |              |                 |
| IDHS Indicated Customer NOT Currently EPIC Eligible                                                                 |            |      |              |                 |
| Withdrew From Study                                                                                                 |            |      |              |                 |
| Total = Verified Eligible New Cohort + Original EPIC Assigned to CBO                                                |            |      |              |                 |
| Recommended Course of Action (Based on most recent 2151A form) - Upload monthly progress between th                 | e 1st and  | 5th  | of each      | month           |
| CBO needs to upload - Past Due                                                                                      |            |      |              |                 |
| Enrolled Customers - 2151A Forms Up-to-date                                                                         |            |      |              |                 |
| Exited Customers - Follow-Up Required & 2151A Forms Up-to-date                                                      |            |      |              |                 |
| Exited Customers - Follow-Up Not Required                                                                           |            |      |              |                 |
| Total                                                                                                    |            |      |              |                 |
| 2151A Client's Progress: (Based on 2151A Up-to-date uploaded forms)                                                 |            |      |              |                 |

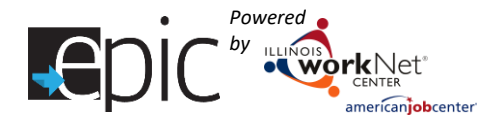

### Intake Flow Process for EPIC Customers – New Cohort 6/2018 v8

|                                                                                                    | Count | % | Loss<br>Rate | Success<br>Rate |
|----------------------------------------------------------------------------------------------------|-------|---|--------------|-----------------|
| Situation Worse                                                                                           |       |   |              |                 |
| No Progress                                                                                               |       |   |              |                 |
| Minimal Progress                                                                                          |       |   |              |                 |
| Acceptable Progress                                                                                       |       |   |              |                 |
| Substantial Progress                                                                                      |       |   |              |                 |
| Non-Cooperation                                                                                           |       |   |              |                 |
| Conciliation                                                                                              |       |   |              |                 |
| Total                                                                                                    |       |   |              |                 |
| CBO Recommending Course of Action                                                                         |       |   |              |                 |
| No Longer Appropriate for Provider Services                                                               |       |   |              |                 |
| IDHS Review - Recommend Sanction                                                                          |       |   |              |                 |
| Total                                                                                                    |       |   |              |                 |
| Completion Status                                                                                         |       |   | I            |                 |
| In Follow-Up Period                                                                                       |       |   |              |                 |
| Completion Status - Completion Documentation Needs Uploaded                                               |       |   |              |                 |
| IDHS Indicated SNAP Ineligible - CBO Action Required                                                      |       |   |              |                 |
| Hired by Employer (30 hours/week or 120 hours/month) - Uploaded Completed 2151A & Documentation           |       |   |              |                 |
| Hired by Employer (Less than 30 hours/week or 120 hours/month) - Uploaded Completed 2151A & Documentation |       |   |              |                 |
| Continuing Higher Education Outside of EPIC - Uploaded Completed 2151A & Documentation                    |       |   |              |                 |
| Enlisted in Military - Uploaded Completed 2151A & Documentation                                           |       |   |              |                 |
| Dropped Out of Program - Uploaded Completed 2151A                                                         |       |   |              |                 |
| No Longer SNAP Eligible - Uploaded Completed 2151A                                                        |       |   |              |                 |
| Moved Out of State or Region - Uploaded Completed 2151A                                                   |       |   |              |                 |
| Incarcerated - Uploaded Completed 2151A                                                                   |       |   |              |                 |
| Completion - Withdrew From Study                                                                          |       |   |              |                 |
| Total                                                                                                    |       |   |              |                 |

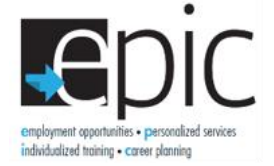

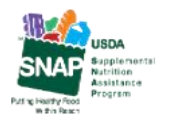

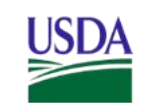

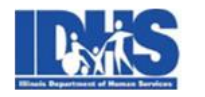

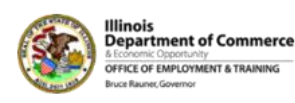

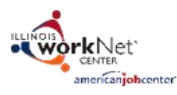

Funding for research provided by United States Department of Agriculture (USDA). USDA is an equal opportunity employer and provider.